If you have a phone number on file with the district to receive text messages you will receive a message from (833)-635-1086 with a link that guides you to Cleared4.

The link in the text message is UNIQUE to you. Please do not share the link out or attempt to use another link. This unique link will also be emailed to your msjc.edu email account.

| Please visit <u>https://www.c4wrk</u> |         |
|---------------------------------------|---------|
| to                                    |         |
| check your COVID-19 symptoms          |         |
| and see if you are ready to come      |         |
| back to campus or visit Mt. San       |         |
| Jacinto College. Reply STOP to        |         |
| opt-out Reply STOP to opt-out         | 8.19 AM |

You will also receive the Cleared4 link via email from <u>no-reply@cleared4work.com</u>. This emailed link and the text link are the same.

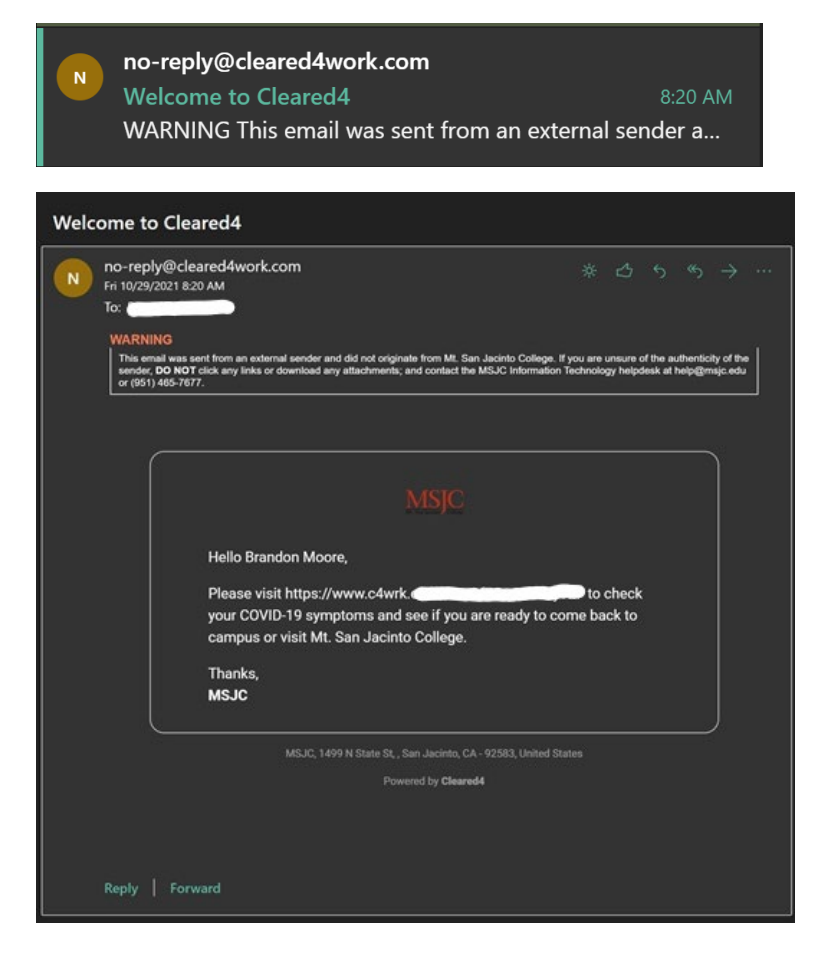

Click on the link in the text message or highlight the link in the email and paste it in a web browser (Chrome, Edge, etc) and it will take you to your personal Cleared4 page. (see below for example).

Click on "Read and accept disclaimer"

| CLEARED4WORK S<br>Safety Respecting Car Wanter* |                                                               |                                                                |    |
|-------------------------------------------------|---------------------------------------------------------------|----------------------------------------------------------------|----|
| MSJC                                            |                                                               | 5                                                              | 50 |
| Welcome                                         | -                                                             |                                                                |    |
| In the midst of<br>is to keep our               | the Coronavirus pandemic, M<br>employees students, and visito | t San Jacinto College's main priori<br>rs as safe as possible. | ty |
|                                                 | Read and accept                                               | disclaimer                                                     |    |
| HEALTH<br>Remem                                 | <b>I TIP</b><br>ber to wash your hands for 20                 | seconds.                                                       |    |
|                                                 | с.<br>С                                                       |                                                                |    |
|                                                 |                                                               |                                                                |    |
|                                                 |                                                               |                                                                |    |
|                                                 |                                                               |                                                                |    |
|                                                 |                                                               |                                                                |    |
|                                                 |                                                               |                                                                |    |

CLEARED4WORK

#### MSJC Mt. San Jacinto

## We Disclaimer Bra

In the is to I

300

You understand and acknowledge that all users of this website are responsible for their own medical care, treatment, and oversight. All of the content provided on the website, including text, treatments, dosages, outcomes, charts, profiles, graphics, photographs, images, advice, messages, and forum postings, are for informational purposes only and DOES NOT CONSTITUTE THE PROVIDING OF MEDICAL ADVICE and is not intended to be a substitute for independent professional medical judgment, advice, diagnosis, or treatment.

The content is not intended to establish a standard of care to be followed by a user of the website. You understand and acknowledge that you should always seek the advice of your physician or other qualified health provider with any questions or concerns you may have regarding your health. You also understand and acknowledge that you should never disregard or delay seeking medical advice relating to treatment or standard of care because of information contained in or transmitted through the website.

Medical information changes constantly. Therefore the information on this website or on the linked websites should

I Decline I Accept

© 2021 Cleared4

Privacy

Terms

v3.0.7

T

ority

Next click on "Check Your Symptoms" to fill out the daily survey

| CLEARED4WORK                             |                                                         |                                                       |                 |
|------------------------------------------|---------------------------------------------------------|-------------------------------------------------------|-----------------|
| MSJC                                     |                                                         |                                                       | C: (j)          |
| Welcome                                  |                                                         |                                                       |                 |
| In the midst of the<br>is to keep our em | e Coronavirus pandemic, l<br>ployees students, and visi | Mt San Jacinto College's<br>tors as safe as possible. | s main priority |
| Take 90 second<br>Please read the        | ls to check if you have<br>e questions carefully.       | e any COVID-19 syn                                    | nptoms.         |
|                                          |                                                         |                                                       |                 |
|                                          | Check Your S                                            | ymptoms                                               |                 |
|                                          |                                                         |                                                       |                 |
| Remember                                 | to wash your hands for 2                                | 0 seconds.                                            |                 |
|                                          |                                                         |                                                       |                 |
|                                          |                                                         |                                                       |                 |
|                                          |                                                         |                                                       |                 |
|                                          |                                                         |                                                       |                 |
|                                          |                                                         |                                                       |                 |
|                                          |                                                         |                                                       |                 |
| 21 Cleared4                              | Privacy                                                 | Terms                                                 | v               |

| The "Notice" is just information which | you can read and then click "Continue" |
|----------------------------------------|----------------------------------------|
|----------------------------------------|----------------------------------------|

CLEARED4WORK

# **Notice**

If an individual is infected with the COVID-19 virus, they can spread it to others even if they don't have symptoms, have mild symptoms, have only one symptom or if they are experiencing many symptoms; therefore it is important quickly identify those individuals who aren't feeling well or experiencing any symptoms and ensure they stay home. The questions in the following health assessment are meant to determine whether an individual is experiencing any flu or COVID-like symptoms and isolate them immeidately to prevent the spread of viruses.

Continue

© 2021 Cleared4

Privacy

Terms

v3.0.7

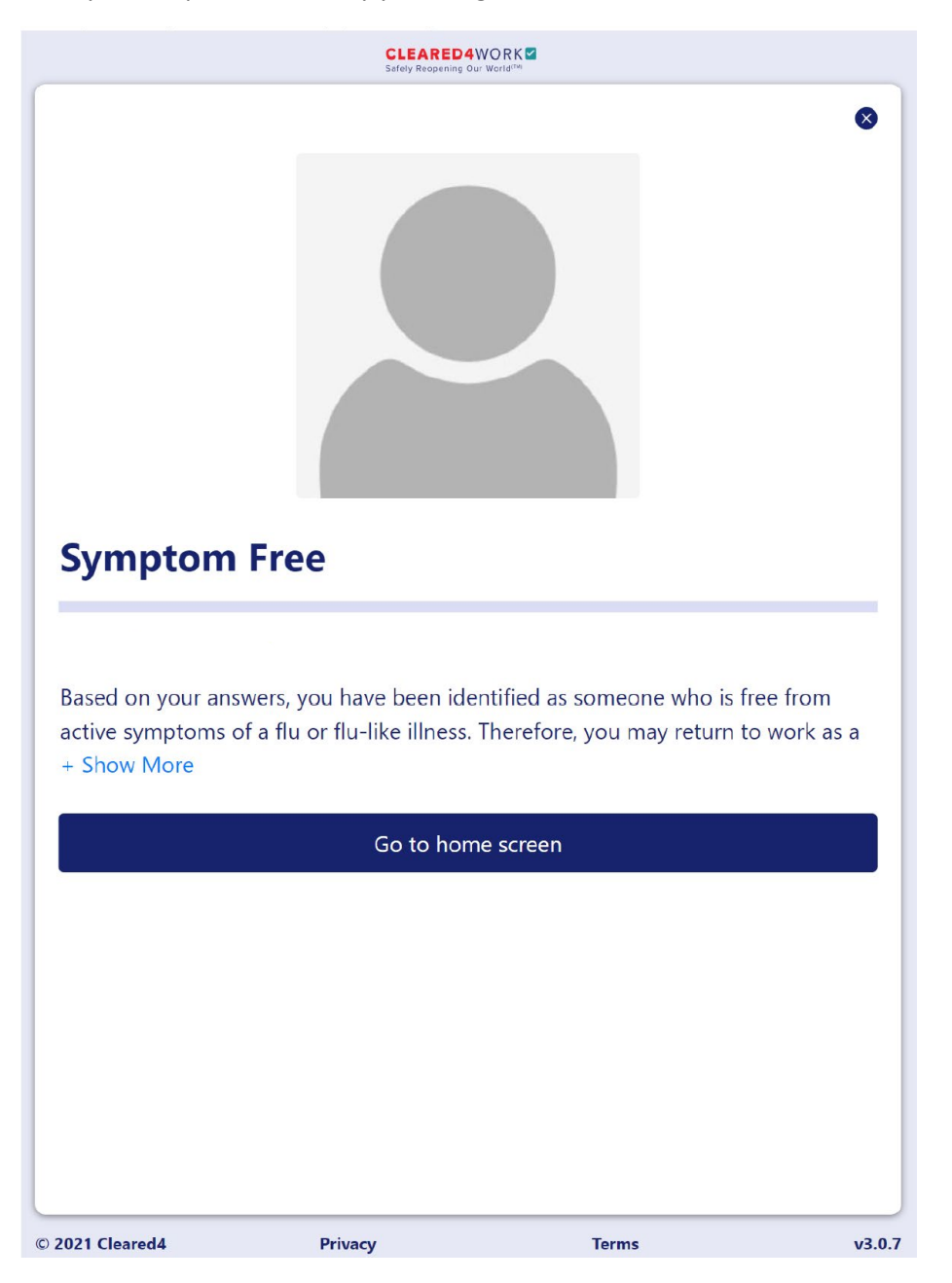

After you complete the survey you will get to the end and can select "Go to home screen"

This is the home screen. "Click to Show Status" will bring up your clearance for the day.

|                                        | CLEARED4<br>Safely Reopening C                 | WORK Z                                                   |                         |
|----------------------------------------|------------------------------------------------|----------------------------------------------------------|-------------------------|
| M. San Jacker                          |                                                |                                                          | <b>[</b> ]<br>()        |
| Welcome                                |                                                |                                                          |                         |
| In the midst of the is to keep our emp | Coronavirus pandemic<br>loyees students, and v | c, Mt San Jacinto College<br>isitors as safe as possible | e's main priority<br>e. |
|                                        | <b>Click to Sh</b><br>COVID-19 Test rules n    | ow Status<br>ot met for GreenPass                        |                         |
| Do you need to re-<br>Yes              | take your Health Sur                           | vey?                                                     |                         |
| Upload Negat                           | ive Covid-19 Test F                            | Proof                                                    | ۵                       |
| Enter Your Vac                         | cination Data                                  |                                                          | Ø                       |
| HEALTH TIP<br>Remember t               | o wash your hands for                          | <sup>-</sup> 20 seconds.                                 |                         |
| 021 Cleared4                           | Privacy                                        | Terms                                                    | v                       |

Click to show Status and you get either a blue, green, or red status. Blue and Green are cleared and Red means the person is not cleared to be on campus.

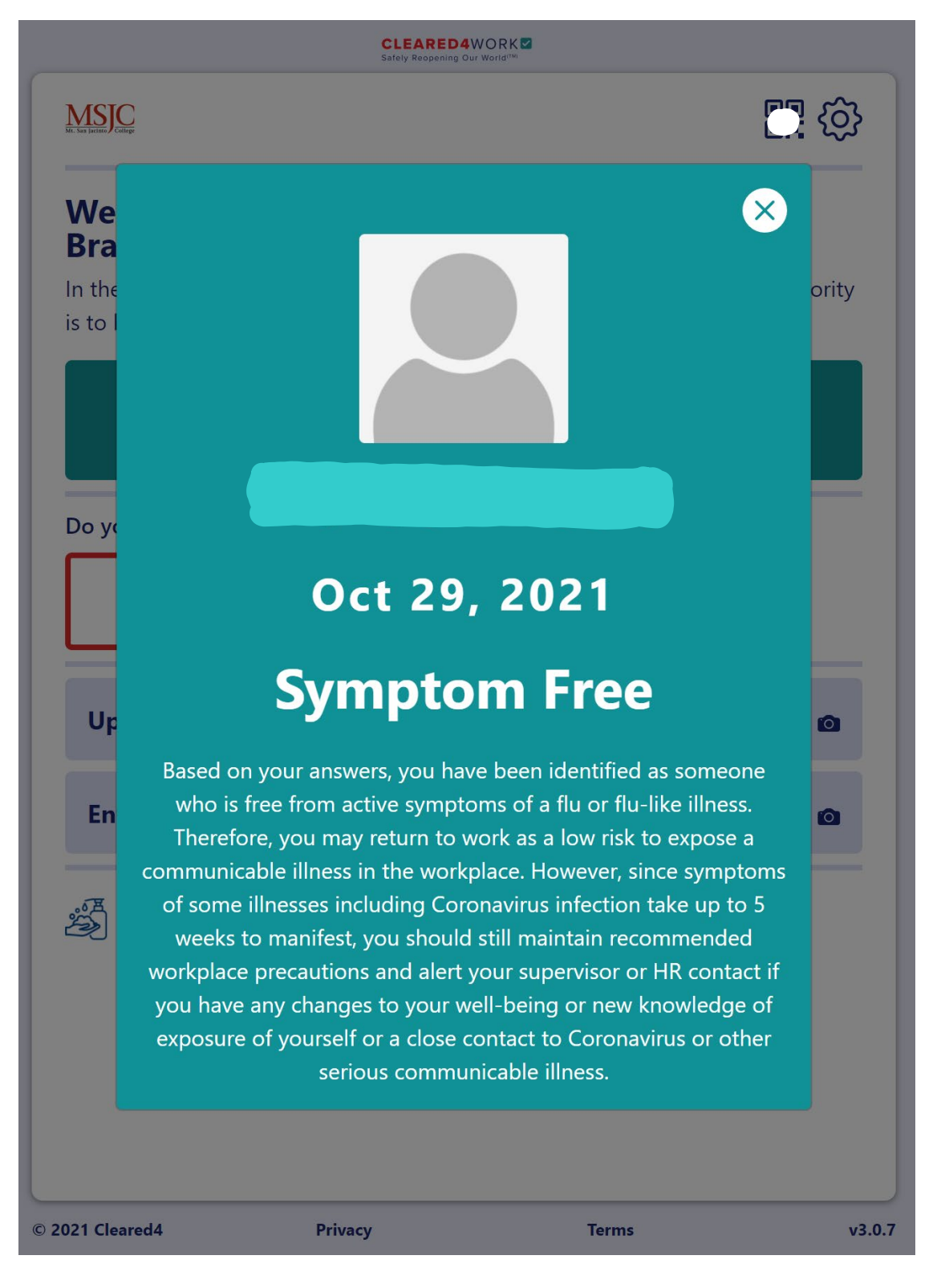

In order to upload a vaccine card select "Enter Your Vaccination Data" and it will open a window so you can locate the picture of your vaccine card and upload it into Cleared4

| CLEARED4WORK                            |                                              |                                                          |                        |  |
|-----------------------------------------|----------------------------------------------|----------------------------------------------------------|------------------------|--|
| M. San Jecting                          |                                              |                                                          | <b>[</b> ] 🏠           |  |
| Welcome                                 |                                              |                                                          |                        |  |
| In the midst of the is to keep our empl | Coronavirus pandemi<br>oyees students, and v | c, Mt San Jacinto College<br>isitors as safe as possible | 's main priority<br>e. |  |
|                                         | <b>Click to Sh</b><br>COVID-19 Test rules n  | ow Status<br>not met for GreenPass                       |                        |  |
| Do you need to re-<br>Yes               | take your Health Sur<br>No                   | vey?                                                     |                        |  |
| Upload Negat                            | ive Covid-19 Test l                          | Proof                                                    | ۵                      |  |
| Enter Your Vac                          | cination Data                                |                                                          | Ø                      |  |
| Remember to                             | o wash your hands fo                         | r 20 seconds.                                            |                        |  |
| 2021 Cleared4                           | Privacv                                      | Terms                                                    | v3.(                   |  |

You can set up daily reminder emails and text messages which will send your personal link which you can click on and fill out the survey daily.

| <                                                       | CLEARED4W<br>Safely Reopening Our | ORK     |                     |  |  |
|---------------------------------------------------------|-----------------------------------|---------|---------------------|--|--|
| Profile                                                 |                                   |         |                     |  |  |
|                                                         |                                   | Ð       |                     |  |  |
| Brandon Moo                                             | re                                |         |                     |  |  |
| . Phone                                                 | Country code                      |         | Mobile number       |  |  |
|                                                         | USA (+1)                          | \$      |                     |  |  |
| 🔀 Email Address                                         | bmoore@msj                        | c.edu   |                     |  |  |
| Reminders                                               | SMS                               |         | Email               |  |  |
| -                                                       | Hours                             | Minutes | Timezone            |  |  |
| Reminder Time                                           | 08 🗢                              | 00      | America/Los_Angeles |  |  |
| Disclaimer Accepted On 2021-10-29 08:57 PDT Cancel Save |                                   |         |                     |  |  |
|                                                         |                                   |         |                     |  |  |
| 2021 Cleared4                                           | Privacy                           |         | Terms v3.0.7        |  |  |

Verify your phone number for text messages and email address. Set the reminder time. And select 'save.' A daily reminder will be sent if you have NOT completed the daily check-in by the reminder time. If you complete your daily check-in prior to the reminder time you will not receive a reminder.